# Lab 3 - RS-232 Serial Interface Waveform

### Introduction

In this lab you will generate a waveform representing an RS-232 serial data signal that encodes the characters of your name. You will test that your waveform is correct by connecting it to a PC's serial port and displaying the received data.

A diagram of the hardware to be used in this lab is shown below. The waveform is generated by Audacity as in a previous lab. It is amplified to RS-232compatible levels by an op-amp circuit built on your prototyping board. The output of the amplifier is connected to a "DB-9" serial connector using a "breakout box." A cable connects the RS-232 signal to the serial port on the back of the PC. A "terminal emulator" program running on the PC at the same time as Audacity displays the signal being received over the serial port and confirms that your software and hardware are working correctly.

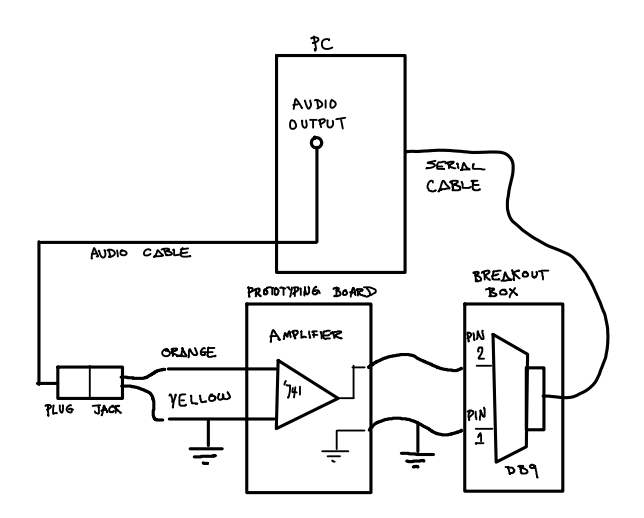

#### **Software Tools**

You will use the following applications to complete this lab:

 tcc, notepad++, the command prompt and audacity: these are the same tools you used in a previous lab. Your C program will generate a sampled RS-232 serial waveform that Audacity will "play" to generate the ASCII-encoded characters of your name.

• TeraTerm: an application called a "terminal emulator". This application displays ASCII-encoded characters received on the PC's serial port. You will use it to verify that you've generated the correct waveform.

All of these applications are free and may be installed on other computers.

#### Write the Software

Modify your previous C program to generate a waveform corresponding to the sequence of 7-bit RS-232 characters corresponding to your name rather than just one character. Use one start bit, 7 data bits and *one* stop bit. As before, generate 8 samples per bit period.

It will not be practical to "hard-code" the values of the bits in each character of your name. Instead, your program will have to determine the values of the individual bits using bitwise logical C operators. Hint: to test the value of the *n*'th bit of the character c we can use the expression c & (1 < n).

Some other hints that should help:

- Design your solution by decomposing the problem into smaller parts (for example: output a string by outputting one character at a time, output a character by outputting one bit at a time, output a bit by ..., output a sample by ...). Sketch out your solution as "pseudo-code" or as a flowchart before trying to write the C code.
- Implement your solution by writing and testing one part at a time. The smaller you make each part the easier it will be to find and fix errors. While testing you can output visible characters (say '+' and '-' or '0' and '1') instead of the sample values.

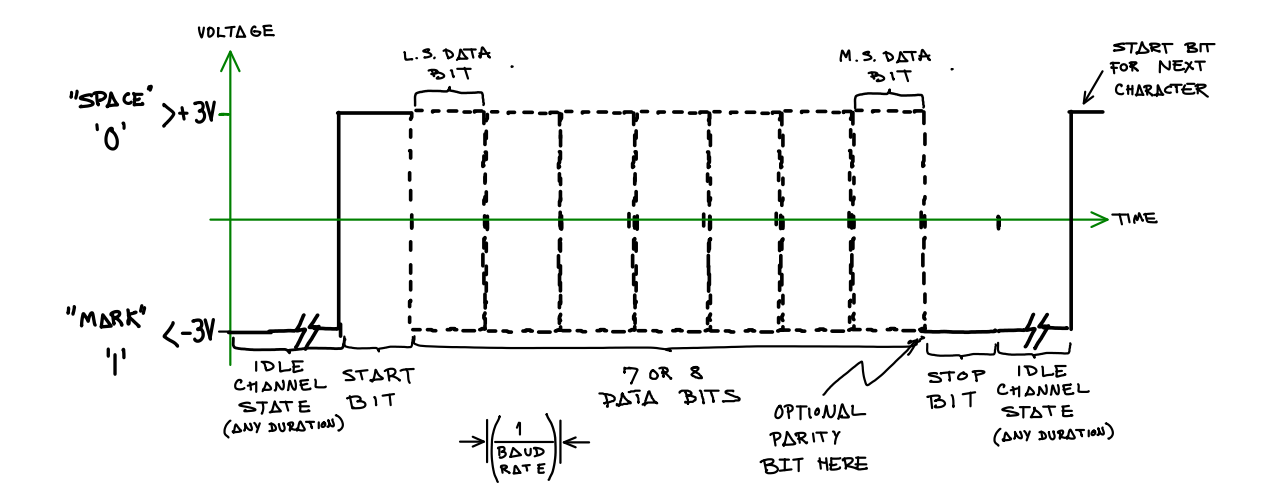

A summary of the format the RS-232 waveform for each character is given above.

and the pin-out of the 741 and the connections for this circuit are:

## **Check Waveform**

Plug an audio cable into the audio output port (green) on the front of the PC.

Run Audacity. Select File->Import->Raw Data and select the waveform samples file. Select a sample rate of 9600 Hz so you will get a data rate of 1200 bits per second. Select Transport->Loop Play to repeatedly output the waveform from the PC's audio output port. Set the volume slider to maximum.

Use the oscilloscope to check for a waveform of about  $\pm 1.5$  V on the connector at the end of the audio cable.

## **Build the Amplifier**

Since RS-232 serial ports require voltages of at least  $\pm 3$  V, we need to build an amplifier to increase the voltage swing of the signal. Use a 741 op-amp in a simple non-inverting amplifier configuration. The schematic is:

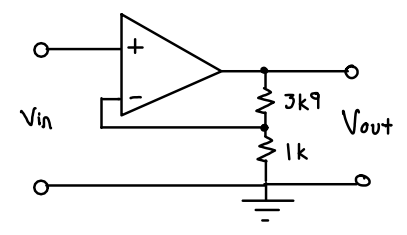

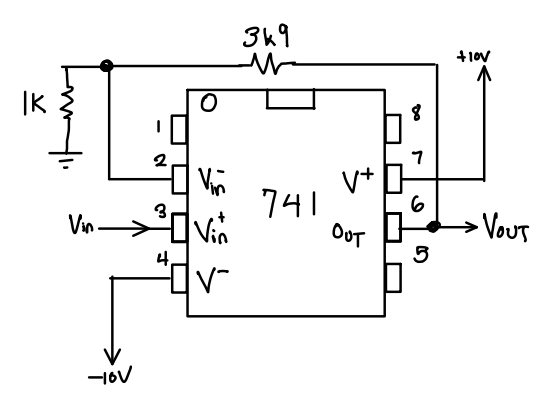

Build the amplifier circuit on your prototyping board using the components supplied in the lab.

The lab supplies have floating outputs. In order to get positive and negative supplies you will need to connect one supply's positive terminal to ground and the other's negative terminal to ground:

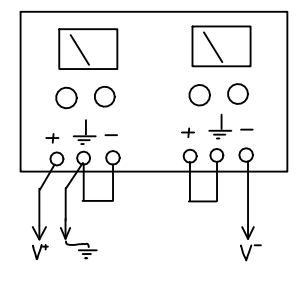

Double-check your circuit. Check it again. Set the power supply voltages before connecting them to your circuit. Make sure the voltages are not being limited by the current limiting controls.

Use the connector supplied in the lab to connect the end of the audio cable to the amplifier input. Check the output of your amplifier for an appropriate waveform of the right level.

Connect the 9-pin serial cable connector from the PC to a BRK9MF "breakout box" to access the following RS-232 signals:

- terminal 1 of the terminal strip corresponds to pin 1 of the 9-pin connector and is the RS-232 signal ground
- terminal 2 of the terminal strip corresponds to pin 2 of the 9-pin connector and is the RS-232 receive data signal (PCs are wired as DTEs)

Connect terminal 1 to ground on the amplifier. Connect terminal 2 to the output of the amplifier.

## **Check Data**

Run Teraterm. Select serial port input using COM1 when the program starts. Select Setup->Serial Port and set the baud rate for COM1 to 1200 bps.

If you've done everything correctly you should now see your name displayed repeatedly on the terminal. Show your result to the instructor to get credit for completing the lab.

If you don't get the expected results use the oscilloscope to check the bit period and voltage of the waveform. Check the Teraterm settings for the COM1 serial port. If these are correct, check to see that the waveform shown in Audacity corresponds to what you expected (check for the presence and polarity of start and stop bits, and verify that the bit order is correct).

## **Pre-Lab Assignment**

Write a C program the meets the above requirements. Do not modify someone else's program. The instructor will likely be able to tell (even if he can't prove it). Answer the following questions:

1. What would you need to set as the PC's serial port baud rate if your program wrote 10 samples per bit and the audio waveform's sample rate was 96 kHz?

2. Assuming an ideal op-amp, what is the voltage difference between the inverting and noninverting inputs of the op-amp? What is the ratio of the voltage at the op-amp output to the voltage at the inverting input of the op-amp? What is the gain of the amplifier? If the input levels are  $\pm 3$  V, what levels would you expect at the output of your amplifier?

Create a PDF file containing the answers to the above questions and your C file. Submit your pre-lab report before the start of your lab using the Lab 3 Pre-Lab dropbox on the course web site. Late submissions will not be accepted.

#### Lab Report

Create a report in PDF format containing the identification information requested in Lab 1, a screen capture showing the Teraterm window with your name displayed, and a copy of your code with any additional changes you made during the lab. Submit your lab report using the Lab 3 Report dropbox on the course web site.